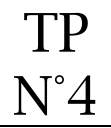

### **Objectif** :

Créer une liste de diffusion avec GoogleGroups

## ① Accès à l'application GoogleGroups

Se connecter à son compte google puis saisir l'URL ci-dessous :

http://groups.google.com/

### ② Création de la liste de diffusion

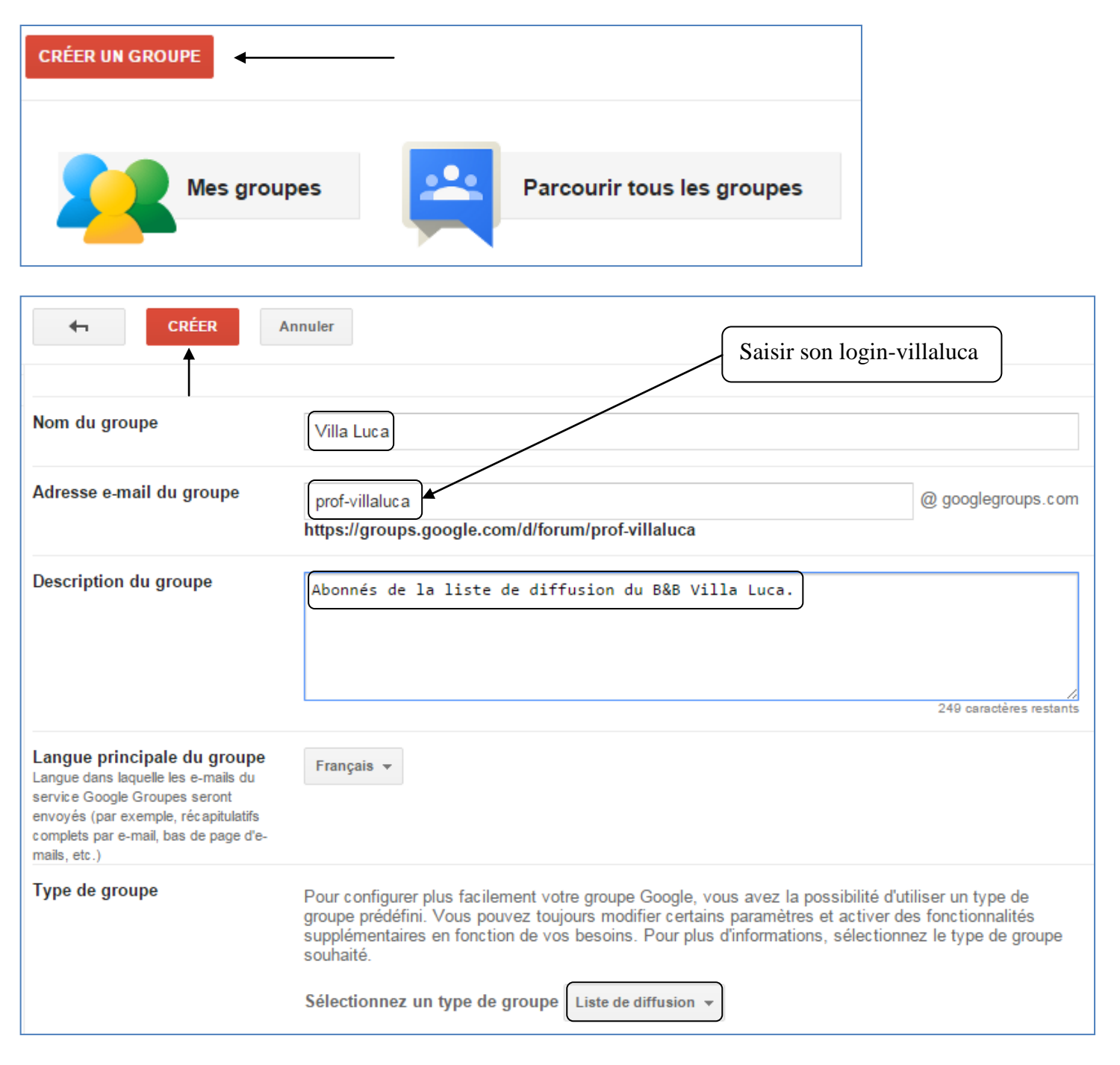

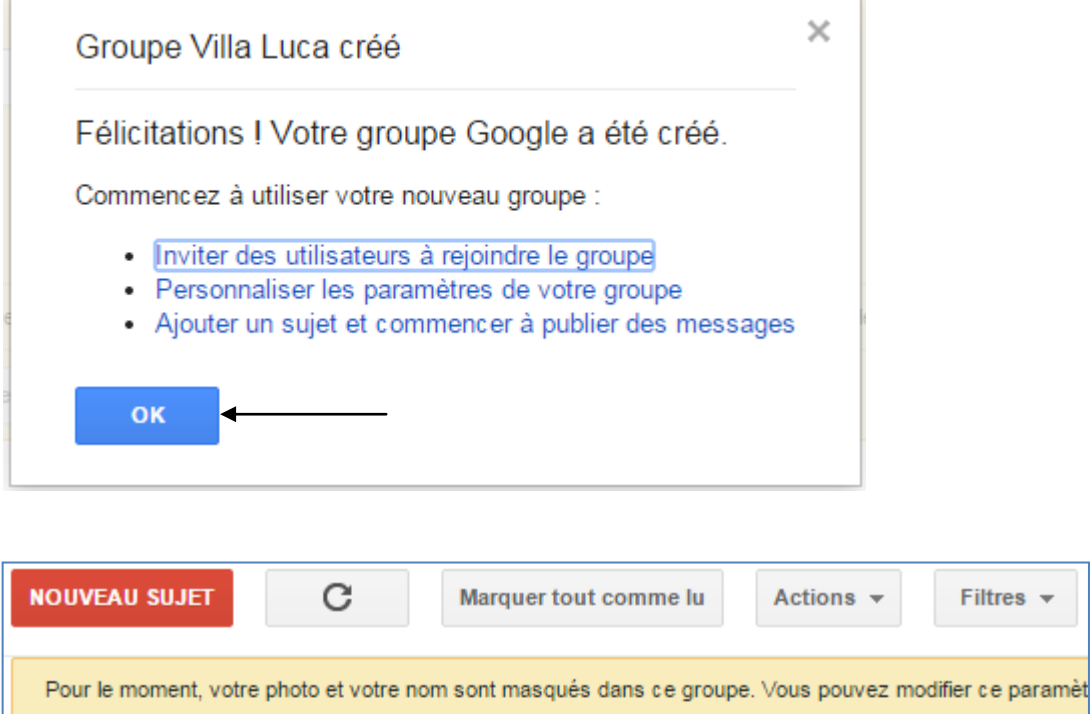

# Profil Google Associer à mon profil Google et afficher ma photo dans mes messages Nom à afficher Utiliser le nom complet de mon profil Google Utiliser ce pseudonyme : Villa Luca Comment mon nom apparaîtra-t-il ? . Villa Luca Les autres membres de ce groupe peuvent trouver votre adresse e-mail. Quiconque connaît cette adress

Conserver mes paramètres d'origine

Filtres -

#### 3 Paramétrage de la liste de diffusion

Enregistrer mes modifications

| Gérer · Membres · À propos de 💿 |  |  |  |  |  |
|---------------------------------|--|--|--|--|--|
| → Autorisations                 |  |  |  |  |  |
| Autorisations de base           |  |  |  |  |  |
| Droits de publication           |  |  |  |  |  |
| Droits de modération            |  |  |  |  |  |
| Droits d'accès                  |  |  |  |  |  |
|                                 |  |  |  |  |  |

| Enregistrer         |                                                                                                    |
|---------------------|----------------------------------------------------------------------------------------------------|
| Afficher les sujets | Sélectionnez des groupes d'utilisateurs 👻 🗹 Propriétaires du groupe<br>Ces utilisateurs peuvent consulter les sujets de ce groupe. |
| Publier             | Sélectionnez des groupes d'utilisateurs v Propriétaires du groupe<br>Ces utilisateurs peuvent envoyer des messages à ce groupe.    |
| Rejoindre le groupe | Sélectionnez les utilisateurs qui peuvent participer 👻 Public                                                                      |

# 3 Ajout d'abonnés à la liste de diffusion

| Groupes                         |
|---------------------------------|
| Villa Luca                      |
|                                 |
| ✓ Membres                       |
| Tous les membres                |
| Inviter des membres             |
| Ajouter des membres directement |
| Invitations en attente          |
| Demandes d'abonnement           |
| ▶ Messages                      |

| Ajouter                                                                                                    |  |  |  |  |  |  |
|----------------------------------------------------------------------------------------------------|--|--|--|--|--|--|
|                                                                                                    |  |  |  |  |  |  |
| Utilisez cette fonctionnalité avec discernement. Ajoutez uniquement des personnes que vous connaissez. L'utilisation de cette fonctionnalité pour<br>désactivation de votre compte. |  |  |  |  |  |  |
| Saisir les adresses e-mail à ajouter en tant que membres    git1@feyder.net Ajout de l'email git1@feyder.net                                                                        |  |  |  |  |  |  |
| Écrire un message de bienvenue ?                                                                                                    |  |  |  |  |  |  |
| Bienvenue dans notre liste de diffusion "B&B Villa Luca"                                                                                                    |  |  |  |  |  |  |
|                                                                                                    |  |  |  |  |  |  |
|                                                                                                    |  |  |  |  |  |  |
|                                                                                                    |  |  |  |  |  |  |

| Ajouter                                                                                                    |
|----------------------------------------------------------------------------------------------------|
|                                                                                                    |
| Utilisez cette fonctionnalité avec discernement. Ajoutez uniquement des personnes que vous connaissez. L'utilisation de cette fonctionnalité pour<br>désactivation de votre compte. |
| Saisir les adresses e-mail à ajouter en tant que membres                                                                                                    |
| Ajout de l'email git2@feyder.net                                                                                                    |
| Séparez les adresses e-mail par une virgule. Chaque personne devient immédiatement membre et peut alors commencer à recevoir des messages.                                          |
| Écrire un message de bienvenue 🕐                                                                                                    |
| Bienvenue dans notre liste de diffusion "B&B Villa Luca"                                                                                                    |
|                                                                                                    |
|                                                                                                    |
|                                                                                                    |
|                                                                                                    |
|                                                                                                    |
|                                                                                                    |

# Autoriser les abonnés à recevoir les mails de la liste

| Villa Luca                      |
|---------------------------------|
| ✓ Membres                       |
| Tous les membres                |
| Inviter des membres             |
| Ajouter des membres directement |
| Invitations en attente          |
| Demandes d'abonnement           |

| • | Membres Exclu Rejet | Actions 🔻    | Rechercher des membres Exporter des | membres          |
|---|---------------------|--------------|-------------------------------------|------------------|
|   |                     |              |                                     |                  |
|   | Nom à afficher 🔺    | Rôle         | E-mail                              | Diffusion        |
|   | git1                | Membre       | git1@feyder.net                     | Aucun e-mail     |
|   | git2                | Membre       | git2@feyder.net                     | Aucun e-mail     |
|   | Villa Luca          | Propriétaire | sylvain.cisternino@ac-creteil.fr    | Toutes les mises |

| •    | Membres        | Exclu        | Rejet                                        | Actions 👻              | Re                 | chercher des membres | Exp    | oorter des membres |                        |
|------|----------------|--------------|----------------------------------------------|------------------------|--------------------|----------------------|--------|--------------------|------------------------|
|      |                |              |                                              | Ajouter au             | ı rôle             |                      | ŀ      |                    |                        |
| -    | Nom à afficher |              |                                              | Supprime<br>Retirer du | r du rôl<br>groupe | e                    | Þ      |                    | Diffusion              |
|      | git1           |              |                                              | Exclure                |                    |                      |        |                    | Toutes les mises à iou |
|      | -32            |              |                                              | Modifier le            | e paran            | nètre de diffusion   | •      | Aucun e-mail       |                        |
| git2 |                | Définir l'au | Définir l'autorisation d'en∨oi de messages → |                        |                    | Partiel              |        |                    |                        |
|      | Villa Luca     |              |                                              | Propriétaire           |                    | sylvain.cisternino@  | ac-cre | Récapitulatif co   | mplet                  |
|      |                |              |                                              |                        |                    |                      |        | Toutes les mise    | es à jour par e-mail   |

| Nom à afficher | Rôle         | E-mail                           | Diffusion                          |
|----------------|--------------|----------------------------------|------------------------------------|
| git1           | Membre       | git1@feyder.net                  | Toutes les mises à jour par e-mail |
| git2           | Membre       | git2@feyder.net                  | Toutes les mises à jour par e-mail |
| Villa Luca     | Propriétaire | sylvain.cisternino@ac-creteil.fr | Toutes les mises à jour par e-mail |

# ④ Envoi d'un message à la liste de diffusion

Seul le compte propriétaire peut envoyer un mail.

Destinataire : login-villaluca@@googlegroups.com

Objet : login – Essai

Le professeur va relever les mails de git1@feyder.net